# eRx Refill Requests

07/24/2024 11:37 pm EDT

#### Refill requests sent by pharmacies can be found in your message center (

 $\square$ 

) in the upper right corner of your DrChrono account.

| s  | ched | ule | С  | linical | 1  | Patient | ts Repo | rts Billin | g Accour                           | nt Help 🛊     | × |          |   |                                          |              |                                             |           | Search                                  |               |                                 |                 |
|----|------|-----|----|---------|----|---------|---------|------------|------------------------------------|---------------|---|----------|---|------------------------------------------|--------------|---------------------------------------------|-----------|-----------------------------------------|---------------|---------------------------------|-----------------|
| 0  | Ju   | ul  | •  | 2020    | ~  | 0       | + Event | 🗂 Today    | ${oldsymbol{\mathcal{C}}}$ Refresh | 🕀 Print Appts |   |          | • | Jul 19 2020 - Jul 25                     | ₩            |                                             | [         | Daily Exam Rooms                        | Docte         |                                 | Monthly         |
| Su | Ma   | Tu  | We | e Th    | Fr | Sa      |         | Sun 7/     | ′19 ×                              | Mon 7/20      | × | Tue 7/21 | × | Wed 7/22                                 | х            | Thu 7/23                                    | ĸ         | Fri 7/24 1                              | :             | Sat 7/25                        | ×               |
| 28 | 3 29 | 30  | 1  | 2       | 3  | 4       |         |            |                                    |               |   |          |   |                                          |              |                                             |           |                                         |               |                                 |                 |
| 5  | 6    | 7   | 8  | 9       | 10 | 11      |         |            |                                    |               |   |          |   |                                          |              |                                             |           |                                         |               |                                 |                 |
| 12 | 2 13 | 14  | 15 | 5 16    | 17 | 18      | 9:00am  |            |                                    |               |   |          |   | 9:00 - 10:00 am<br>Jenny (Jen) Harris: P | BW<br>rimary | 9:00 - 9:30 am<br>Jenny (Jen) Harris: Prima | вw с<br>у | 9:00 - 9:45 am<br>Amanda Jones: Primary | 3W 9:0<br>Eva | ) - 10:15 am<br>In James: Prima | BW<br>ry Office |

Once you open the request, you can review the prescription and **approve**, **replace** or **deny** the refill request.

|                      | & New eRx Renewal Request for Zachary                                                                   |                                                                                                    |                                             |
|----------------------|----------------------------------------------------------------------------------------------------|----------------------------------------------------------------------------------------------------|---------------------------------------------|
|                      | From: Shollenberger Pharmacy Tuesday, March 22, 2022 4:                                                 | 58 PM                                                                                                    |                                             |
|                      | Request Log                                                                                             |                                                                                                    |                                             |
|                      | Original request: received on March 22, 2022 4:58 PM                                                    |                                                                                                    | Weight: 62.00 LBS recorded on 24 day(s) ago |
|                      | Pharmacy Details                                                                                        | Prescriber Details                                                                                                    | Height: 4'3" recorded on 24 day(s) ago      |
|                      | Pharmacy Name: Shollenberger Pharmacy                                                                   | Prescriber Name:                                                                                                    | Last Appointment Date:                      |
|                      | Phone:                                                                                                  | Phone:                                                                                                    | Upcoming Appointment Date: 2022-02-26       |
|                      | Patient Details View Patient Info                                                                       |                                                                                                    | 7                                           |
|                      | Name: Zachary<br>Sex: M<br>Date of Birth: 2010-12-01<br>Address:<br>Phone: Md available on prescription | Weight: 62.00 LBS recorded on 24 day(s) ago<br>Height: 4'3' recorded on 24 day(s) ago<br>Last Appointment Date:<br>Upcoming Appointment Date: 2022-02-26 |                                             |
|                      | Medication Prescribed Details                                                                           | Medication Dispensed Details                                                                                                    |                                             |
|                      | Drug Description: tamoxifen 10 mg oral tablet<br>Quantity Unit of Measure: Tablet<br>Quantity Value: 2  | Drug Description: tamoxifen 10 mg oral tablet<br>Quantity Unit of Measure: Tablet<br>Quantity Value: 2                                                   |                                             |
| Com December 2       | SIG: Use as directed every 6 hours<br>Days Supply: None                                                 | SIG: Use as directed every 6 hours<br>Days Supply: None                                                                                                  |                                             |
| Your Response        | Substitutions: Allowed                                                                                  | Substitutions: Allowed                                                                                                    |                                             |
| Response             | Date Prescribed: 2022-03-22                                                                             | Date Requested: 2022-03-22                                                                                                    |                                             |
| Approve Replace Denv | Number of Refills Prescribed: 0<br>Note: TEST FOR AUDIT, PLEAE NOT PRESCRIBE                            | Note: TEST FOR AUDIT, PLEAE NOT PRESCRIBE                                                                                                    |                                             |
| <i>,</i>             | Renewal Request Details                                                                                 |                                                                                                    |                                             |
| fotal Fills          | Total Fills Requested: 2<br>Note from Pharmacy: TEST FOR AUDIT, PLEAE NOT PRESCRIBE                     | Note for Pharmacy                                                                                                    |                                             |
|                      | Your Response                                                                                           | ,                                                                                                    |                                             |
| <b>N</b>             | Response                                                                                                |                                                                                                    |                                             |
|                      | © Replace<br>O Bery                                                                                     | 0 / 70                                                                                                    |                                             |
|                      | Total Fills<br>2                                                                                        | 7                                                                                                    |                                             |
|                      | Note for Pharmacy                                                                                       |                                                                                                    |                                             |
|                      |                                                                                                    |                                                                                                    |                                             |
|                      | U / /U                                                                                                  |                                                                                                    |                                             |
|                      | Approve                                                                                                 |                                                                                                    |                                             |
|                      |                                                                                                    |                                                                                                    |                                             |

Note: Height and weight will be included in the prescription to the pharmacy. However, they are not required.

| Appointment           | Billing | Eligibility            | Vitals             | Grow     | hcharts       | Flags          | Log Co              | omm.              | Revisions     | Custom Data      | MU Helper                         |             |
|-----------------------|---------|------------------------|--------------------|----------|---------------|----------------|---------------------|-------------------|---------------|------------------|-----------------------------------|-------------|
| Units 🕸 🗸             |         |                        |                    |          |               |                |                     |                   | Full Vitals H | listory (pdf)    | Full Vitals Histor                | y (csv)     |
| System Vitals         |         |                        |                    |          | Note          | Rendering (    | Options:            | Newest to c       | oldest 🗸 D    | ate on side      | •                                 | ~           |
| Name                  |         | 07/26/2021<br>04:10 PM | 07/27/2<br>09:40 A | 021<br>M | 07/28<br>04:1 | 3/2021<br>0 PM | <b>07/</b> 2<br>09: | 29/2021<br>:40 AM | 07/3<br>04:   | 80/2021<br>10 PM | Current Visi<br>08/02/2021 at 02: | it<br>20 PM |
| Temperature (f)       |         |                        |                    |          |               |                |                     |                   |               |                  |                                   |             |
| Pulse (bpm)           |         |                        |                    |          |               |                |                     |                   |               |                  |                                   |             |
| Blood Pressure (mml   | Hg)     |                        |                    |          |               |                |                     |                   |               |                  | /                                 |             |
| Respiratory Rate (rpr | n)      |                        |                    |          |               |                |                     |                   |               |                  |                                   |             |
| Oxygen Saturation (%  | 6)      |                        |                    |          |               |                |                     |                   |               |                  |                                   |             |
| Height (in)           |         |                        |                    |          |               |                |                     |                   |               |                  |                                   |             |
| Weight                |         |                        |                    |          |               |                |                     |                   |               |                  | lb                                |             |

**Note:** Before sending a prescription, please ensure you have the patient's complete address, date of birth, and gender recorded in the patient's chart.

To approve the request, edit the number of total fills(if needed), add any notes, and click Approve.

## **Renewal Request Details**

Total Fills Requested: 2

Note from Pharmacy: TEST FOR AUDIT, PLEAE NOT PRESCRIBE

## **Your Response**

#### Response

- Approve
- O Replace
- ODeny

#### **Total Fills**

2

#### Note for Pharmacy

0/70

Update Patient Medications

Approve

To replace with a new medication, select **Replace.** Enter the prescription information, and select **Preview Prescription**.

| ledication                                           |                                                            |                                       | Favo          | orite medica  | ations 🗸    | × |
|------------------------------------------------------|------------------------------------------------------------|---------------------------------------|---------------|---------------|-------------|---|
| ype*<br>Nedication*                                  | Medication Compo                                           | ound Supply                           |               |               |             |   |
|                                                      |                                                            |                                       |               |               |             | + |
| ilG* 🚯                                               |                                                            |                                       |               | Effe          | ective Date |   |
| Cuse as c                                            | irected every 6 hours                                      |                                       |               |               |             |   |
| 9 / 140                                              |                                                            |                                       |               |               |             |   |
| )ispense*                                            | Dispense Uni                                               | t*                                    | 0             | DAW           | Total Fills |   |
| 2                                                    | Gram                                                       |                                       | ~             | Yes No        | ) 1         |   |
| ) Add to Favor<br>lotes to Pharm<br>Please do not er | ites Add to Media<br>acist<br>ter SIG, Effective Date, Dru | cation List 🚯<br>g Name, Strength, Qu | antity or Dis | pense Unit in | this field. |   |

You will be taken to a new page, select **Send Prescription** to complete the request.

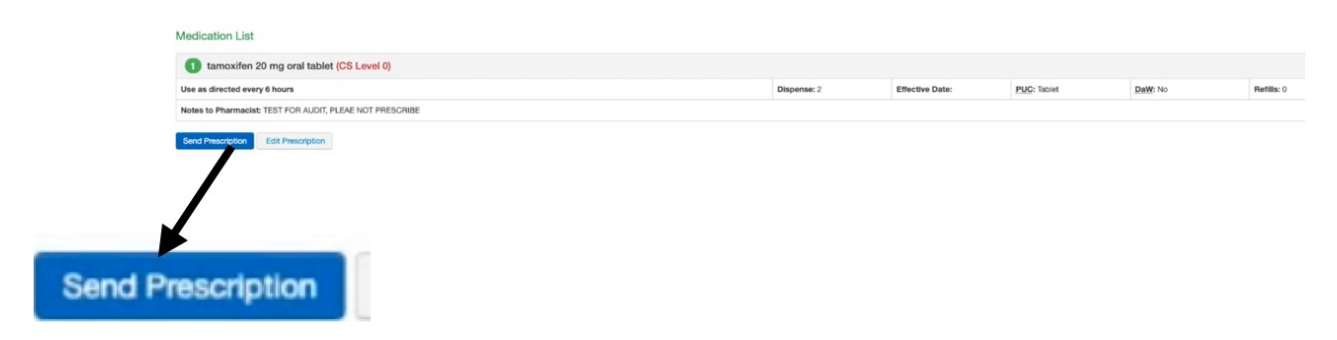

To deny the request, select **Deny**, enter the **Denial Reason** (required), and click **Deny**.

# **Renewal Request Details**

Number of Refills Requested: 1 Note from Pharmacy:

# Your Response

### Response

- Approve
- Replace with new eRx
- Deny

#### **Denial Reason**

Denial Reason

Deny

 $\sim$ 

Within the patient's chart, you can view the **Renewals & Refill Requests**. The status will reflect the Replace or Deny actions. Clicking the envelope icon (

) will take you to the original refill request in the message center.

|                    |                                                                       |                               | Status                 |                     |               |   |
|--------------------|-----------------------------------------------------------------------|-------------------------------|------------------------|---------------------|---------------|---|
|                    |                                                                       |                               | Replace by Pro         | ovider              |               |   |
|                    |                                                                       |                               | Replace by Pro         | ovider              |               |   |
|                    |                                                                       |                               | No response            |                     |               |   |
|                    |                                                                       |                               |                        | <b>N</b>            |               |   |
| Renewal & Refill F | Requests                                                              |                               |                        |                     |               |   |
| Date Received      | Medication                                                            | SIG                           | Pharmacy               | Status              | Response Note | 1 |
| Aug 2, 2021        | tamoxifen 10 mg oral tablet                                           | Use as directed every 6 hours | Shollenberger Pharmacy | Replace by Provider |               |   |
| Aug 2, 2021        | Cotempla XR-ODT 17.3 mg oral tablet, disintegrating, extended release | Use as directed every 6 hours | Shollenberger Pharmacy | Replace by Provider |               | 1 |
| Aug 2, 2021        | Cotempla XR-ODT 17.3 mg oral tablet, disintegrating, extended release | Use as directed every 6 hours | Shollenberger Pharmacy | No response         |               |   |

Pharmacies can also send follow-up refill requests.

& Follow-up eRx Renewal Request for Zachary Delaplaine

| From: Shollenberger Pharmacy       | Wednesday, August 04, 2021 5:15 PM |  |
|------------------------------------|------------------------------------|--|
| Request Log                        |                                    |  |
| 1st follow-up request: received on | ugust 04, 2021 5:20 PM             |  |

Original request: received on August 04, 2021 5:15 PM